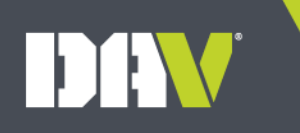

#### Welcome to the MyDAV.org Annual Financial Report (AFR)

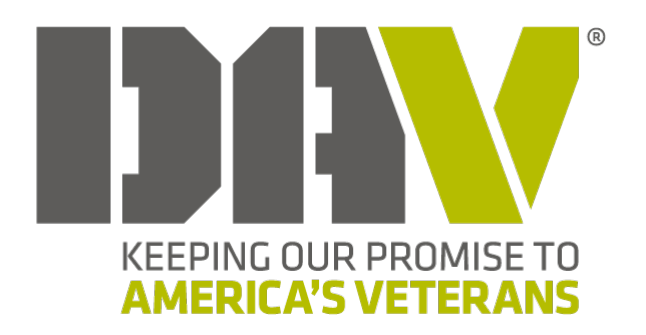

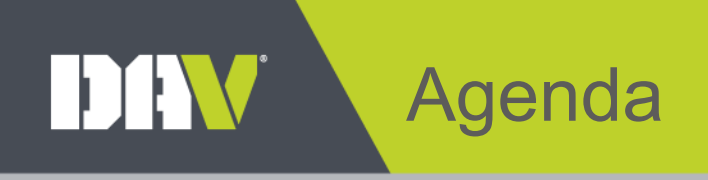

- Introduction
- Access the MyDAV.org AFR
- Work with the MyDAV.org AFR
- Approval Process
- Resources

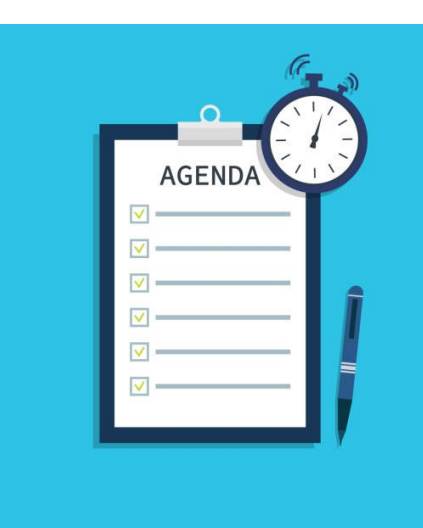

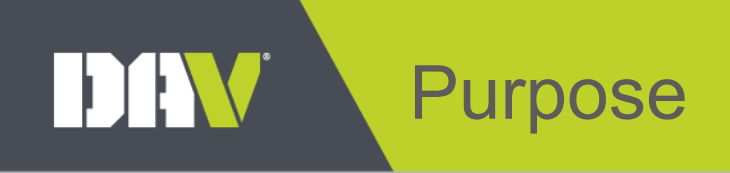

- The MyDAV.org Annual Financial Report was designed for:
  - Improved efficiency
  - Enhanced communication
  - Transparency for all parties

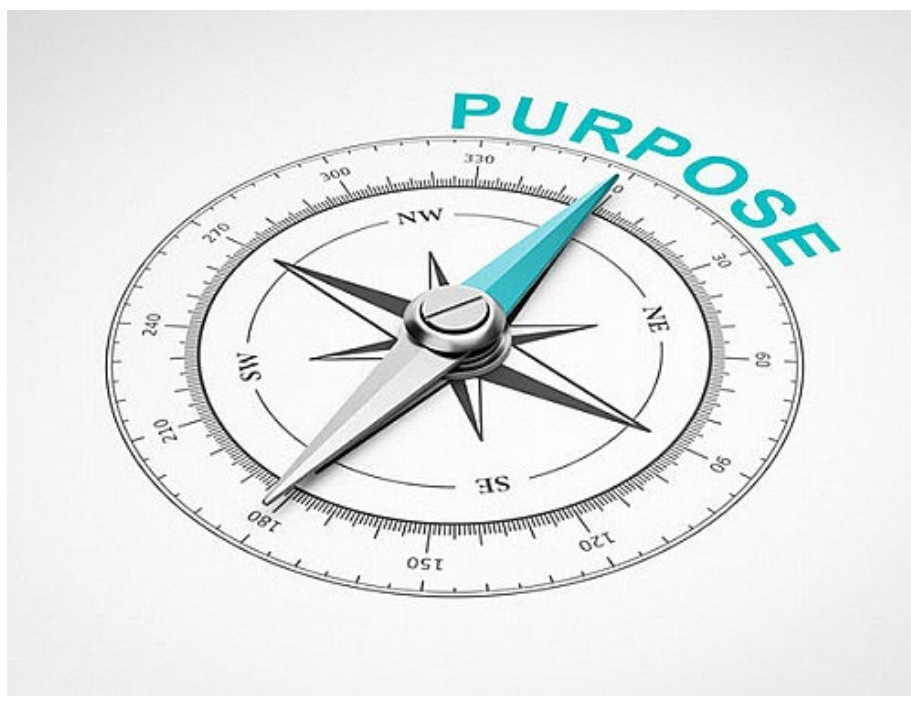

# How to Access

- A new function available on **MyDAV.org**.
  - Log in to your Membership CRM Page on MyDAV.org.
  - Click Membership tile > Annual Financial Report tile.
- To register or for assistance logging in:
  - Navigate to <u>DAV.org</u>.
  - Click the **Member Resources** link on the top menu.
  - Scroll down to the **Register or Sign-in to MyDAV.org** section.
  - Click the appropriate button: Register, Sign-In, or MyDAV.org Manual.

## Create and Submit an AFR

- Let's walk through the MyDAV.org AFR process together.
  - <u>Here</u> are the steps to complete a sample report.

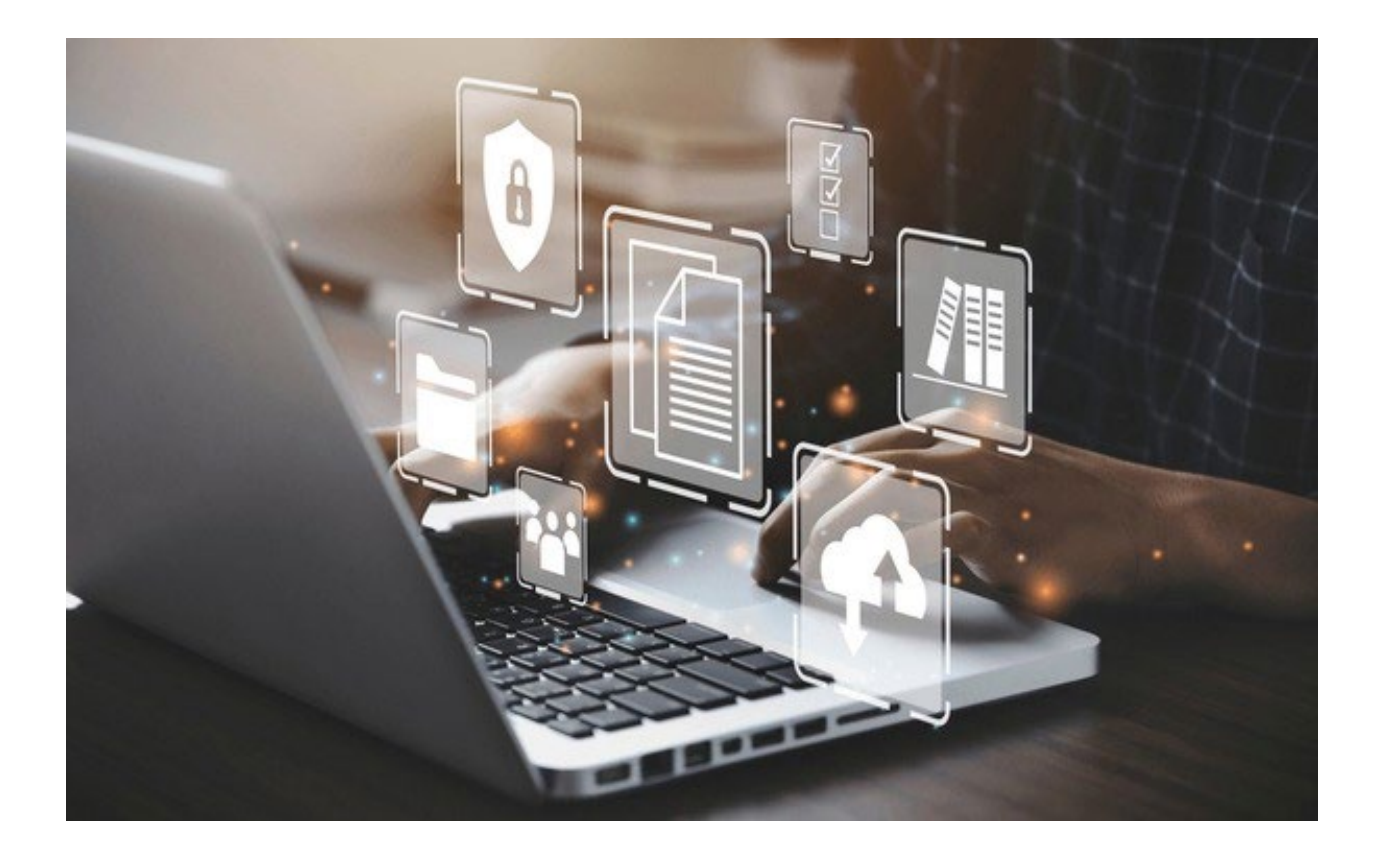

# Approval Process

- No changes to the review and approval procedures currently established, except it's now all online.
- Emails are automatically sent with status updates.
- Once an AFR is submitted, it will be processed accordingly.
  - Department \$25,000 and under
  - National Over \$25,000

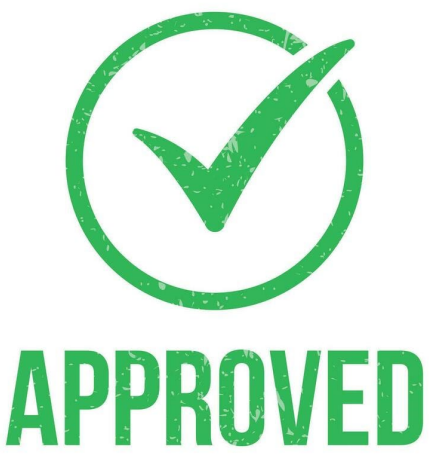

#### **Email Notification Example**

| Officers,<br>Your Annual Financial Report for 2021/2022 has been received, and your effort on<br>behalf of DAV is greatly appreciated. The submission will be reviewed accordingly,<br>and you'll be contacted if we need anything else. No other action is required at this<br>time.<br>View<br>Thank you,<br>DEPARTMENT OF<br>j@outlook.com |          |
|----------------------------------------------------------------------------------------------------|----------|
| DAV National Headquarters   860 Dolwick Drive   Erlanger, KY 41018 Subject:                                                                                                    |          |
| 2021/2022 Annual Financial Report:<br>Received                                                                                                    | has been |

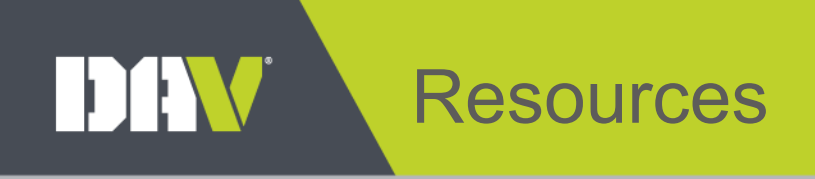

- MyDAV.org User Manual
- MyDAV.org AFR Walkthrough .pdf
- AFR Report Kit
- AFR Supplemental Instructions
- AFR Quick Start Guide
- Other Resources to Come

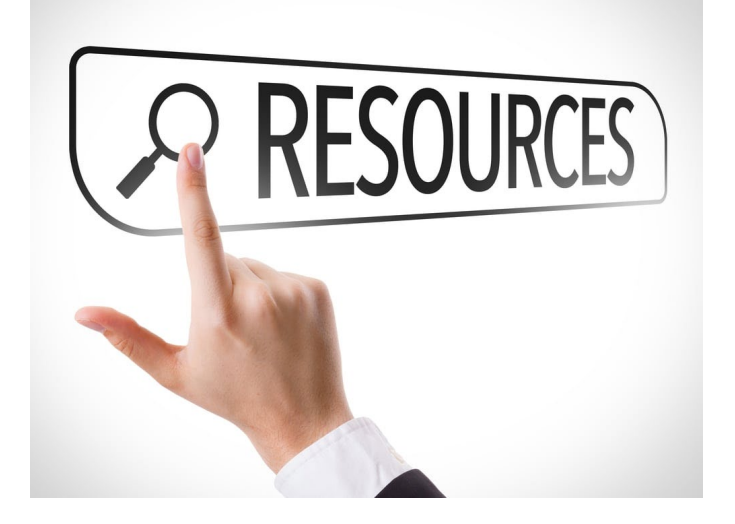

# Have Questions?

- For assistance with MyDAV.org set up or log in:
  - membership@dav.org
- For help with the online AFR:
  - DAVOfficerSupport@dav.org
- Or call 1-888-236-8313

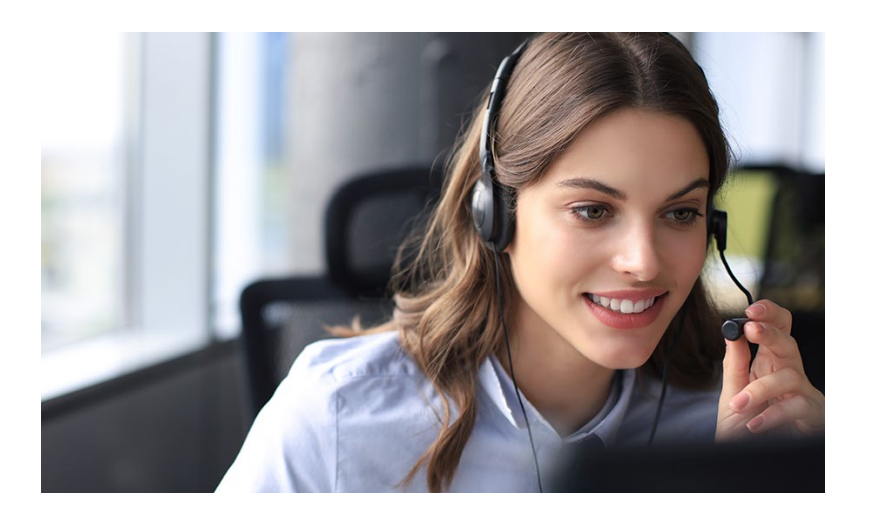

## DAV Questions?

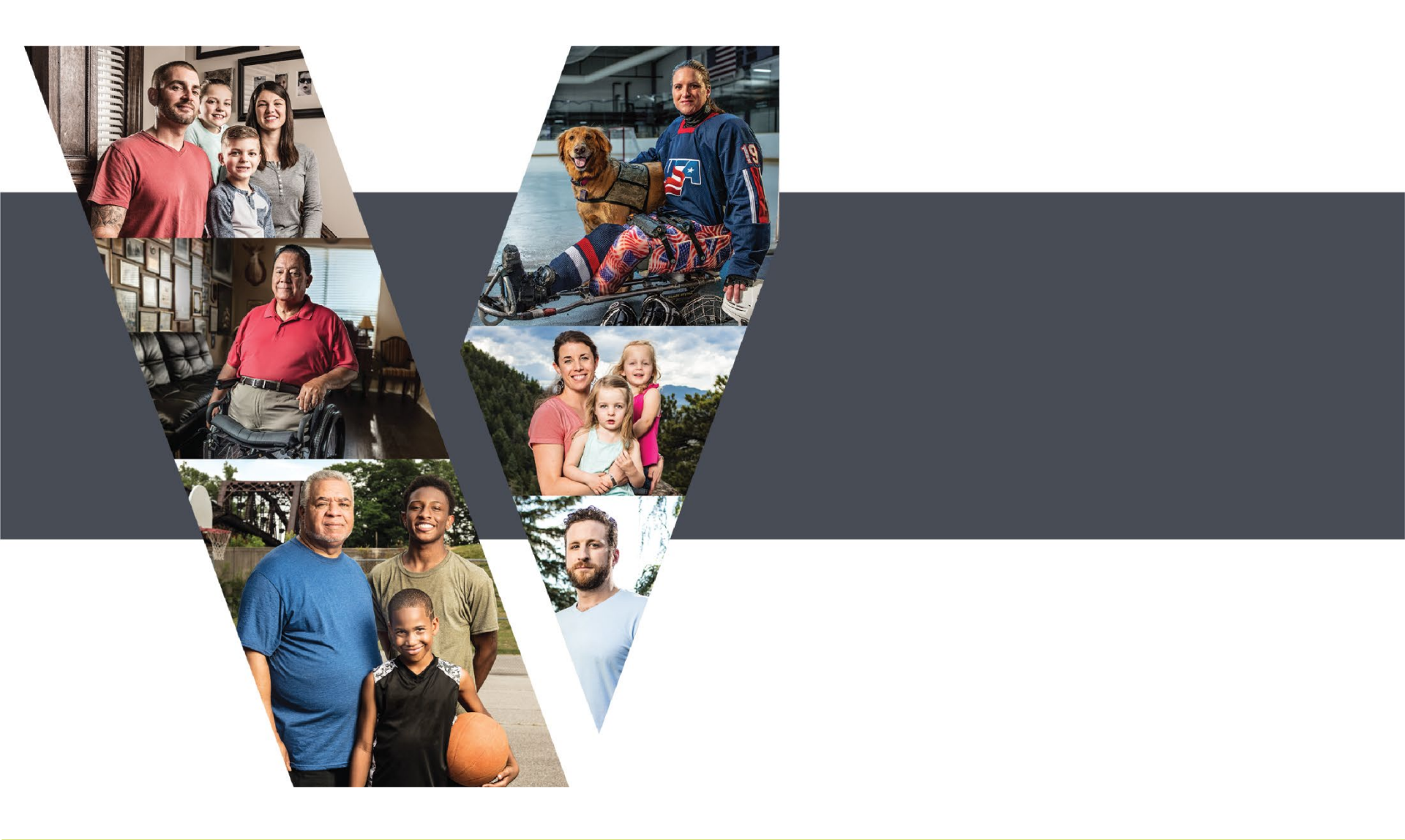